# **AWS Config - Hands-on Exercise**

er

- Introduction
- Part 1 IAM Users
  - Goal
    - Part 1A Login and get to Config
    - Part 1B Find "your" IAM user
    - Part 1C Whitelist "your" IAM user
- Part 2 S3 Buckets
  - ° Goal
    - Part 2A Login and go to Config
    - Part 2B Find "your" S3 bucket
    - Part 2C Whitelist "your" bucket
- Part 3 Wait for Config Rule re-evaluation
  - Goal
    - Part 3A Find "your" resources in Config again
    - Part 3B Be prepared for delayed gratification

## Introduction

This hands-on exercise shows how to work with non-compliant resources in AWS Config and how to whitelist them for Config.

## Part 1 – IAM Users

#### Goal

Although the use of IAM users in Cornell AWS accounts is discouraged in most situations, there are some valid use-cases where IAM users are necessary. The Cornell AWS Config rule **251-MED-no-iam-users-except-whitelist** labels all IAM users as non-compliant unless they are specifically whitelisted.

For this exercise, an IAM user was previously created in cu-training for each training participant. In this exercise, you will find "your" IAM user there and whitelist it for the 251-MED-no-iam-users-except-whitelist Config rule.

## Part 1A - Login and get to Config

- 1. Login to the cu-training AWS account using traditional Shibboleth login.
  - a. Use this link to initiate login: https://signin.aws.cucloud.net/
    - This will start the usual process for Cornell Two-Step Login process. Complete your two-step login.
  - Once you have finished with DUO, you will be in one of two places. Take your next steps based on where you end up.
     If you are given the option of selecting a role, select shib-training under the "cu-training" AWS account, and click on Sign in.

| ← → ♂ ŵ | 🗴 🔟 🔒 https://signin.aws.amazon.com/saml                                  | MISC 🔵 🚥 🖂    | III\ 🗉 🗶 👜 😑 |
|---------|---------------------------------------------------------------------------|---------------|--------------|
| aws     |                                                                           |               | 0            |
|         | Select a role:                                                            |               |              |
|         | Account: ()                                                               |               |              |
|         | Account: cu-training ()                                                   |               |              |
|         |                                                                           |               |              |
|         |                                                                           |               |              |
|         | o shib-training                                                           |               |              |
|         |                                                                           |               |              |
|         | Sign in                                                                   |               |              |
|         |                                                                           |               |              |
|         | English                                                                   |               |              |
|         | Terms of Use Privacy Policy © 1996-2021, Amazon Web Services, Inc. or its | s affiliates. |              |

1. Once in the AWS Management Console, check which AWS region your console is pointed at. You want "N. Virginia". If your console is in any other region, change it to "US East (N. Virgina) us-east-1".

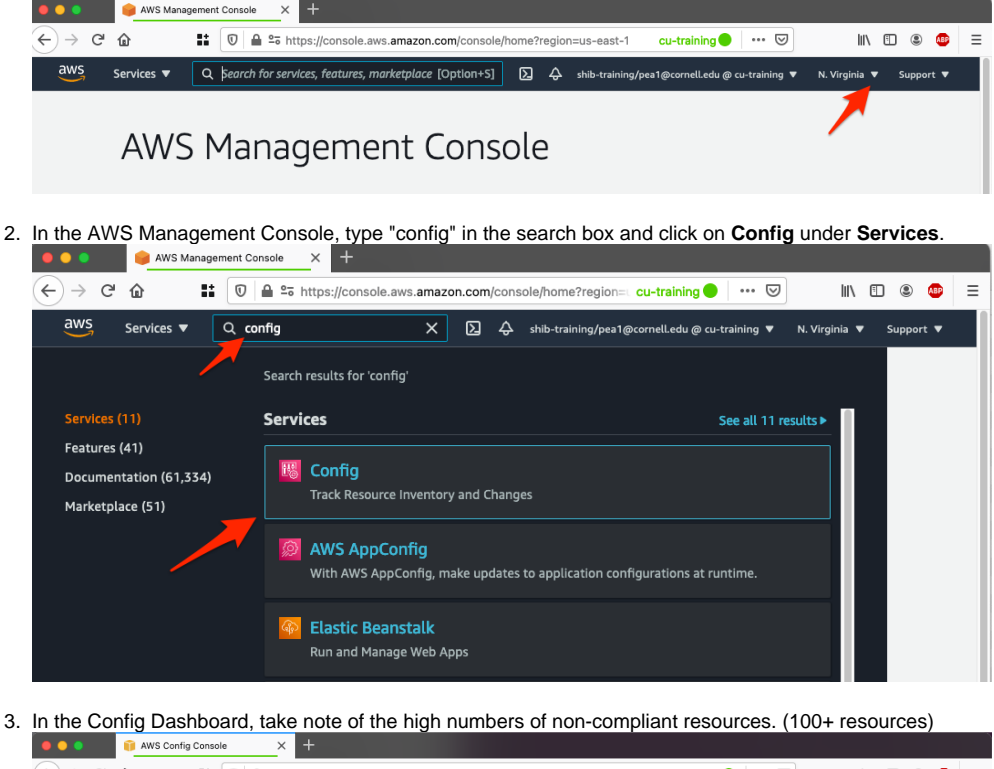

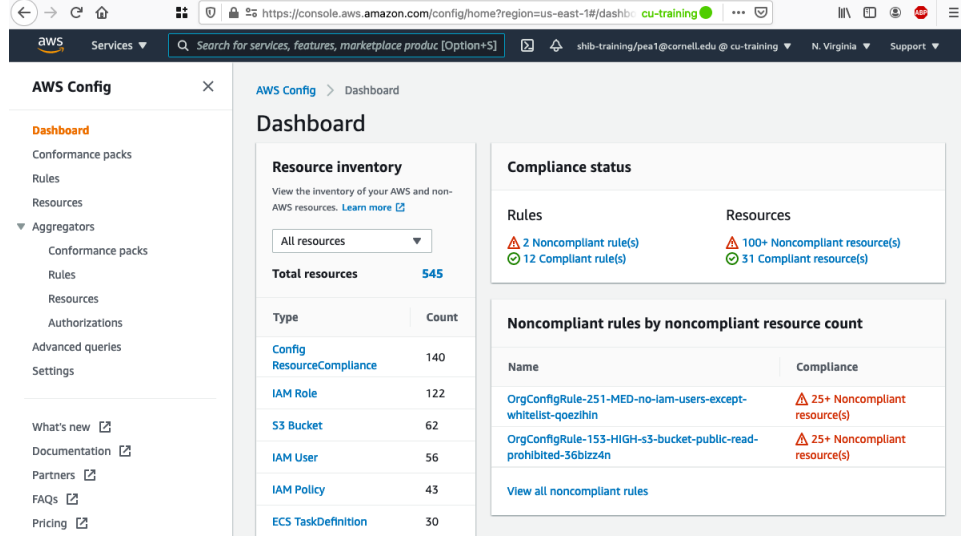

## Part 1B - Find "your" IAM user

- 1. Click on **Resources** from the left-hand navigation panel in the Config console.
- 2. Enter the "netid" form of your Cornell email address (e.g., netid@cornell.edu) in the **Resource identifier** search field and hit "enter" on your keyboard. This will start the search for "your" IAM user.

| esource Inventory                                                                                                    |                                                                                                    |                                                                                                    |
|----------------------------------------------------------------------------------------------------|----------------------------------------------------------------------------------------------------|----------------------------------------------------------------------------------------------------|
| arch existing or deleted resources recor<br>compliance timeline. The resource conf<br>ecific resource. The resource compliance<br>nfigurations, use the advanced SQL que | ded by AWS Config. For a specific resourc<br>iguration timeline allows you to view all<br>timeline allows you to view compliance<br>ry editor. | e, view the resource details, configuration timeline<br>the configuration items captured over time for a<br>status changes. To query your resource |
| Resources                                                                                                    |                                                                                                    | View details Resource Timeline                                                                                                    |
| Resource category                                                                                                    | Resource type                                                                                                    | Compliance                                                                                                    |
| All resource categories                                                                                                    | <ul> <li>All resource types</li> </ul>                                                                                                    | <ul> <li>Any compliance status</li> </ul>                                                                                                    |
| Resource identifier - <i>optional</i>                                                                                                    |                                                                                                    | X Include deleted resources                                                                                                    |
|                                                                                                    |                                                                                                    | < 1 > @                                                                                                    |
| Resource identifier                                                                                                    | Туре                                                                                                    | Compliance                                                                                                    |
|                                                                                                    |                                                                                                    |                                                                                                    |

3. Config should show one search result, listing an IAM user named like "netid@cornell.edu". That IAM User resource will be labelled as noncompliant.

|   | Resource identifier | Туре     | Compliance     |
|---|---------------------|----------|----------------|
| 0 | pea1@cornell.edu    | IAM User | ▲ Noncompliant |

- 4. Click on the IAM user name (i.e., netid@cornell.edu) to drill into that resource.
- 5. Review the Rules at the bottom to confirm that "your" IAM user is indeed non-compliant with respect to the 251-MED-no-iam-users-exceptwhitelist rule.

| ws config > Resources > pear@cornett.edu                                                                                                    |                                                                                     |                                                                         |                                                                          |
|----------------------------------------------------------------------------------------------------|-------------------------------------------------------------------------------------|-------------------------------------------------------------------------|--------------------------------------------------------------------------|
| ea1@cornell.edu                                                                                                    |                                                                                     | Resource Timeline                                                       | Manage Resource 🛽                                                        |
| ▼ Details                                                                                                    |                                                                                     | /                                                                       |                                                                          |
| Resource name<br>pea1@cornell.edu<br>Resource type<br>AWS:IAM:User<br>Resource ID<br>AID<br>Amazon resource name<br>propursionaria                                                                                                    | Availability zone<br>Not Applicable<br>Created on<br>April 12, 2021 8:16 AM         | User Name<br>pea1@cornell.edu<br>Inline Policy Details<br>-             |                                                                          |
| /deleteme/pea1@cornell.edu                                                                                                    |                                                                                     |                                                                         |                                                                          |
| //deleteme/pea1@cornell.edu     View Configuration Item (JSON)  Rules applied Tags                                                                                                    |                                                                                     |                                                                         |                                                                          |
| Anisarsaalit     User/example       /deleteme/pea1@cornelLedu       View Configuration Item (JSON)       Rules       Any status                                                                                                    | View de                                                                             | tails Edit rule Act                                                     | ions ▼ Add rule<br>< 1 > ③                                               |
| anitawstatility     Loser/example       /deleteme/peat@cornell.edu       View Configuration Item (JSON)       Rules       Any status       Name                                                                                                    | View de                                                                             | tails Edit rule Act                                                     | ions ▼ Add rule<br>< 1 > ③<br>e Compliance                               |
| Anizars.ani     User/example       /deleteme/pea1@cornell.edu       View Configuration Item (JSON)       Rules       Any status       Name       OrgConfigRule-152-HIGH-no-lam-users-w                                                                                                    | View de<br>with-password-jwhckxhj                                                   | stails Edit rule Act<br>Remediation action Typ<br>Not set -             | ions ▼ Add rule<br>< 1 > @<br>e Compliance<br>⊘ Compliant                |
| Any status     Image: Complexity of the status of the status | View de<br>with-password-jwhckxhj<br>ad-credentials-check-ywaxmu8d                  | tails Edit rule Act<br>Remediation action Typ<br>Not set -<br>Not set - | ions V Add rule<br>< 1 > ③<br>e Compliance<br>③ Compliant<br>④ Compliant |
| Any status     Image: Status       Name     OrgConfigRule-152-HIGH-no-lam-users-unusers-       OrgConfigRule-252-MED-access-keys-rot                                                                                                    | View de<br>with-password-jwhckxhj<br>ed-credentials-check-ywaxmu8d<br>ated-jxtdpgwk | tails Edit rule Act<br>Remediation action Typ<br>Not set -<br>Not set - | ions ▼ Add rule<br>< 1 > ③<br>e Compliance<br>⊙ Compliant<br>⊙ Compliant |

6. In the top right of that page, click on Manage Resource.

## Part 1C - Whitelist "your" IAM user

- 1. You should now be viewing "your" IAM user in the the IAM console.
- 2. Click on the Tags tab.

| → C' 🏠                                                       |                                                          | 🔒 🗣 https           | s://console.aws.amazo   | on.com/iam/home?#/use    | rs/pea1@cornell.e cu-training 🔴 🛛 🚥 🖂       | III\ 🗉 🖲 🐠            |
|--------------------------------------------------------------|----------------------------------------------------------|---------------------|-------------------------|--------------------------|---------------------------------------------|-----------------------|
| aws Services                                                 | ▼ Q Se                                                   | arch for servic     | ces, features, marketpl | lace product: [Option+S] | Shib-training/pea1@cornell.edu @ cu-trainin | ng 🔻 Global 🔻 Support |
| Users > pea1@c                                               | ornell.edu                                               |                     |                         |                          |                                             |                       |
| Summary                                                      | /                                                        |                     |                         |                          |                                             | Delete user           |
| Us                                                           | er ARN arm                                               | aws:lam::           | :user/exar              | mple/deleterne/pea1@co   | rnell.edu 省                                 |                       |
|                                                              | Path /ex                                                 | ample/deleter       | me/                     |                          |                                             |                       |
| Creati                                                       | on time 20                                               | 21-04-12 08:1       | 6 EDT                   |                          |                                             |                       |
| oroun                                                        |                                                          |                     |                         |                          |                                             |                       |
| Permissions                                                  | Groups (1)                                               | Tags                | Security credentials    | s Access Advisor         |                                             |                       |
| Permissions                                                  | Groups (1)                                               | Tags                | Security credentials    | s Access Advisor         |                                             |                       |
| Permissions<br>Permission<br>Add permission                  | Groups (1)<br>ONS policies<br>sions                      | Tags<br>(1 policy a | Security credentials    | s Access Advisor         |                                             | Add Inline policy     |
| Permissions   Permissions  Add permission Policy r           | Groups (1)<br>ons policies<br>sions                      | Tags<br>(1 policy a | Security credentials    | s Access Advisor         | Policy type 👻                               | • Add inline policy   |
| Permissions  Permissions Add pormissi Policy r Attached from | Groups (1)<br>ons policies<br>sions<br>name •<br>m group | Tags<br>(1 policy a | Security credentials    | S Access Advisor         | Policy type 👻                               | O Add Inline policy   |

Click on Add tags.
 Add a tag with the following settings, and click Save changes:

| )- C                                                                                                    | 🖸 👫 🔽 🖨 🖙 http                                                                                                    | ps://console.aws. <b>amazon.com</b> /iam/home?#/users/pea1@corne cu-training 🔵 🛛 🚥 💟                                                                                                    | II\ 🗉 🍭          |
|----------------------------------------------------------------------------------------------------|----------------------------------------------------------------------------------------------------|----------------------------------------------------------------------------------------------------|------------------|
| aws                                                                                                    | Services  Q Search for serv                                                                                                    | vices, features, marketplace on [Option+S]                                                                                                    | Global 🔻 Suppo   |
|                                                                                                    | Tags for pea1@cor                                                                                                    | rnell.edu                                                                                                    |                  |
|                                                                                                    | Кеу                                                                                                    | Value (optional)                                                                                                    | Remove           |
|                                                                                                    | ED-no-iam-users-except-whitelist                                                                                                    | t                                                                                                    | ×                |
|                                                                                                    | Add new key                                                                                                    |                                                                                                    |                  |
|                                                                                                    | You can add 49 more tags.                                                                                                    |                                                                                                    |                  |
|                                                                                                    |                                                                                                    |                                                                                                    |                  |
|                                                                                                    |                                                                                                    | Cancel                                                                                                    | ave changes      |
| eedback                                                                                                    | English (US) 🔻                                                                                                    | © 2008 - 2021, Amazon Web Services, Inc. or its affiliates. All rights reserved. Privacy Policy Terms of                                                                                                    | f Use Cookie pre |
|                                                                                                    |                                                                                                    |                                                                                                    |                  |
| ••                                                                                                    | MWS Config Console X 💡 IAM M                                                                                                    | Management Console X +                                                                                                    |                  |
| • • •<br>→ ♂                                                                                                    | Image: AWS Config Console     X     Image: AWS Config Console     X     Image: AWS Config Console       Image: AWS Config Console     Image: AWS Config Console     X     Image: AWS Config Console     X                                                                                                    |                                                                                                    |                  |
| ● ●<br>) → C'<br>aws                                                                                                    | T AWS Config Console X ♀ IAM M                                                                                                    | Management Console x +                                                                                                    |                  |
| ) → C<br>aws                                                                                                    | AWS Config Console     X     Image: Image: I                               | Management Console x +<br>el.e.ws.amazon.com/iam/home?#/users/pea1@corni: cu-training  …                                                                                                    |                  |
| ●<br>→ C <sup>4</sup><br>aws<br>Users >                                                                                                    | Image: Average Console     Image: Average Console     Image: Average Console       Image: Average Console     Image: Console     Image: Console       Image: Average Console     Image: Console     Image: Console       Image: Average Console     Image: Console     Image: Console       Image: Average Console     Image: Console     Image: Console       Image: Average Console     Image: Console     Image: Console       Image: Average Console     Image: Console     Image: Console       Image: Average Console     Image: Console     Image: Console                                                                                                    | Management Console X +<br>ele.aws.amazon.com/(am/home?#/lusers/pea1@cornic_cu-training                                                                                                    |                  |
| ) → ♂<br>aws<br>users ><br>Sumr                                                                                                    | AWS Config Console      X     Y     LAMM      C     X     Y     LAMM      C     X     Y     X     Y     X     X     Y     X     Y     X     X     Y     X     Y     X     Y     X     X     Y     X     X     Y     X     X     Y     X     X     Y     X     X     Y     X     X     Y     X     X     Y     X     X     Y     X     X     Y     X     X     Y     X     X     Y     X     X     | Management Console X +<br>ile.aws.amazon.com/(am/home?#/users/pea1@cornic_cu-training • ••• ♥ III • ® • =<br>urres, marketplace prod [Option+S] A sht-training/pea1@cornel.edu @ ou-training • Global • Support • |                  |
| ) → C<br>aws s<br>Users ><br>Sumr                                                                                                    | AWS Centrig Consule     X      C      LAM M     C     C | Management Console X +<br>lle.avs.amazon.com/lam/home?#/users/peo1@corr: cu-training • ···· ♥ II\ © ® ● =<br>urns, marketplace prod [Option+S]                                                                    |                  |
| → C     aws     users >     Sumr     Tags u                                                                                                    | AWS Centrig Consule     X      Consule     X      Consule     X     Consule     X     Consule     X     Consule     X     Consule     X     Consule     X     Consule     X     X     Consule     X     X     | Managament Console × +<br>le.aws.amazon.com/lam/home?#/users/pea1@corn: cu-training • ♥ II\ © ® ● =<br>urns, markstplace prod [Option+S]                                                                          |                  |
| ● ●<br>→ C <sup>a</sup><br>users →<br>Sumr<br>Tags u                                                                                                    | AWS Centrig Consule     X      Consule     X     Consule     X     X     Consule     X     Consule     X     Consule     X     Consule     X     Consule     X     X     Consule     X     X     Consule     X     X     Consule     X     X     X     Consule     X     X     X     X     Consule     X     X      | Managament Console X +<br>ble.aws.amazon.com/lam/home?#/users/pea1@corn: cu-training • v u lin u & • =<br>ures, markstplace prod [Option+S]                                                                       |                  |
| → C'<br>aws<br>Users →<br>Sumr<br>Tags u                                                                                                    | AWS Config Console                                                                                                    | Managament Console X +<br>ble.aves.amazon.com/lam/home?#/users/pea1@corn: cu-training • ♥ III\ © @ @ =<br>ures, marketplace prod (Option+S)                                                                       |                  |
| → C <sup>4</sup><br>aws c<br>Users →<br>Sumr<br>Tags u                                                                                                    | AWS Config Console     Y     Y     AWS     Config Console     Y     Y     Y     Console     Y     Y     | Managament Console X +<br>ble.aws.amazon.com/lam/home?#/users/pea1@corns: cu-training • v III. 0 • . = .<br>urea, marketplace prod (Option+S)                                                                     |                  |
| ) → C'<br>aws (<br>Users ><br>Sumr<br>Tags u                                                                                                    | AWS Config Console                                                                                                    | Managament Console X +<br>ble.avas.amazon.com/lam/home?#/users/pea1@corns: cu-training • ♡ III\ © ©<br>urea, markatplace prod (Option+S)                                                                          |                  |
| → C'<br>aws (<br>Users ><br>Sumr<br>Tags u                                                                                                    | AWS Config Console     Y                                                                                                    | Management Console X +<br>ble.avis.amazon.com/lam/home?#/users/pea1@cornii: cu-training • V III. C &<br>urea, markatplace prod [Option+S]                                                                         |                  |
| → C <sup>I</sup> aws c Users > Summ Tags u Permission IAM tag                                                                                                    | AWS Config Console     Y                                                                                                    | Management Consol                                                                                                    |                  |
| → C <sup>I</sup> aws c Users > Summ Tags u Permiss IAM tag can use                                                                                                    | AWS Config Console     Y                                                                                                    | Management Consol                                                                                                    |                  |
| → C' Ws C' Users > Summ Tags u I and tags u LAM tag can use Edit                                                                                                    | AWS Centrig Console     AWS Centrig Console     Console     C | Meragement Consol                                                                                                    |                  |
| → C' aws c Users > Summ Tags u Idata tags u LAM tag can use Edit 0 s                                                                                                    | AWS Centrig Console     AWS Centrig Console     Console     C | Management Console X +<br>He aves a mazon.com/iam/home?#/users/pea1@corn: cu-training • V III • • • • = III • • • • • • • • • • •                                                                                 |                  |
| → C'<br>aws<br>Users ><br>Sumr<br>Tags u<br>Tags u                                                                                                    | AWS Centrig Console     AWS Centrig Console     Console     C | Meregement Consol                                                                                                    |                  |
| → C <sup>4</sup> dWS C <sup>4</sup> Users > Summ Tags u Permission can using Edition Cathering Cathering | AWS Config Console     AWS     Config Console     Console     | Management Consol                                                                                                    |                  |

At this point in a typical Config workflow, you would find the **251-MED-no-iam-users-except-whitelist** Config Rule and trigger re-evaluation of the rule to confirm that your whitelisting had the desired effect (i.e. making the IAM user compliant for that rule). However, the Config API has a very, very threshold for the number of times that you can invoke revaluations. Therefore, the exercise leader will trigger re-evaluation just a few ≙ times during this hands-on session.

## Part 2 – S3 Buckets

#### Goal

To be conservative, the Cornell **153-HIGH-s3-bucket-public-read-prohibited** Config Rule flags any S3 buckets that are publicly readable. However, there are valid use cases where you want S3 bucket contents to be publicly readable (e.g., public web resources).

For this exercise, an S3 bucket was previously created in cu-training for each training participant. In this exercise, you will find "your" S3 web site bucket and whitelist it for the **153-HIGH-s3-bucket-public-read-prohibited** Config rule.

## Part 2A - Login and go to Config

1. If you aren't logged in to the cu-training account with role **shib-training**, follow the instructions in **Part 1A** above to login and navigate to the Config console.

## Part 2B - Find "your" S3 bucket

- 1. Click on **Resources** from the left-hand navigation panel in the Config console.
- In the Resource identifier search field, enter "your" S3 bucket name using this pattern my-public-web-site-NETID, and hit "enter" on your keyboard.

| Resources                                                                             |                                       |      | /iew details Resource Timeline |
|---------------------------------------------------------------------------------------|---------------------------------------|------|--------------------------------|
| Resource category                                                                     | Resource type                         |      | Compliance                     |
| All resource categories                                                               | <ul> <li>Multiple Selected</li> </ul> | •    | Any compliance status          |
| AWS S3 Bucket X<br>Resource identifier - <i>optional</i><br>Q my-public-web-site-nl85 |                                       |      | X Include deleted resource     |
|                                                                                       |                                       |      | $\langle 1 \rangle$            |
|                                                                                       |                                       |      |                                |
| Resource identifier                                                                   |                                       | Туре | Compliance                     |

- 3. Config should show one search result, listing an S3 bucket user named like **my-public-web-site-NETID**. That bucket will be labelled as non-compliant.
- 4. Click on the bucket name to drill into the Config details for that resource.
- 5. Review the Rules at the bottom of the page. They will show that the bucket is
  - a. compliant with respect to the **003-CRIT-s3-bucket-public-write-prohibited** rule, but b. non-compliant with respect to the **153-HIGH-s3-bucket-public-read-prohibited** rule.

| VS Config > Resources > my-public-web-site-m | nl85     |                                    |                      |                         |
|----------------------------------------------|----------|------------------------------------|----------------------|-------------------------|
| וy-public-web-site-nl85                      |          | Resource Time                      | eline                | Manage Resource         |
| ▶ Details                                    |          |                                    |                      |                         |
| View Configuration Item (JSON)               |          |                                    |                      |                         |
|                                              |          |                                    |                      |                         |
| Rules applied Tags                           |          |                                    |                      |                         |
| Rules applied Tags Rules                     | View det | ails Edit rule                     | Actions              | Add rule                |
| Rules appled Tags Rules Any status           | View det | ails Edit rule                     | Actions              | Add rule                |
| Rules Any status Name                        | View det | ails Edit rule                     | Actions              | Add rule     Compliance |
| Rules applied     Tags       Rules           | View det | ealls Edit rule Remediation action | Actions<br>Type<br>- | Add rule                |

6. In the top right of the details page, click on Manage Resource. This will take you to the S3 console for that bucket.

Part 2C - Whitelist "your" bucket

1. In the S3 console, with "your" bucket selected, click on the Properties tab and scroll down to Tags.

| Objects Properties Permiss                                                                                                    | ions Metrics Management Access                                                                                                    | Points                                                                                                  |
|----------------------------------------------------------------------------------------------------|----------------------------------------------------------------------------------------------------|----------------------------------------------------------------------------------------------------|
| Bucket overview                                                                                                    |                                                                                                    |                                                                                                    |
| AWS Region<br>US East (N. Virginia) us-east-1                                                                                                    | Amazon Resource Name (ARN)                                                                                                    | Creation date<br>April 12, 2021, 08:27:29 (UTC-04:00)                                                   |
| Bucket Versioning<br>Versioning is a means of keeping multiple varia<br>object stored in your Amazon S3 bucket. With the<br>Edit                           | ints of an object in the same bucket. You can use versioning to<br>versioning, you can easily recover from both unintended user a | preserve, retrieve, and restore every version of every<br>ctions and application failures. Learn more 🔀 |
| Bucket Versioning                                                                                                    |                                                                                                    |                                                                                                    |
| Multi-factor authentication (MFA) delete<br>An additional layer of security that requires mu<br>modify MFA delete settings, use the AWS CLI, #<br>DIsabled | l<br>Iti-factor authentication for changing Bucket Versioning setti<br>WS SDK, or the Amazon S3 REST API. <b>Learn more </b>      | ngs and permanently deleting object versions. To                                                        |
|                                                                                                    |                                                                                                    |                                                                                                    |
| Tags (0)<br>Track storage cost or other criteria by tagging y                                                                                              | your bucket. Learn more                                                                                                    | Edit                                                                                                    |
| Кеу                                                                                                    | Value                                                                                                    |                                                                                                    |
|                                                                                                    | No tags associated with this resource.                                                                                            |                                                                                                    |
|                                                                                                    |                                                                                                    |                                                                                                    |
| Edit in the tags section.                                                                                                    |                                                                                                    |                                                                                                    |
| Edit in the tags section.<br>on Add tag.<br>hazon S3 > my-public-web-site-                                                                                 | nl85 > Edit bucket tagging                                                                                                    |                                                                                                    |
| Edit in the tags section.<br>on Add tag.<br>azon S3 > my-public-web-site-<br>dit bucket tagging                                                            | nl85 > Edit bucket tagging                                                                                                    |                                                                                                    |
| Edit in the tags section.<br>on Add tag.<br>hazon S3 > my-public-web-site-<br>dit bucket tagging<br>Tags<br>Track storage cost or other criteria by ta     | nl85 > Edit bucket tagging<br>g                                                                                                   |                                                                                                    |

Add a tag with the following details, and click on Save changes:
 a. Key: cit:config:153-HIGH-s3-bucket-public-read-prohibited

2. 3.

| Value: exception                                                                |                     |
|---------------------------------------------------------------------------------|---------------------|
| Amazon S3 > my-public-web-site-nl85 > Edit bucket tagging                       |                     |
| Edit bucket tagging                                                             |                     |
| Tags<br>Track storage cost or other criteria by tagging your bucket. Learn more |                     |
| tey Value - optional                                                            | Bomovo              |
| Add tag                                                                         | Remove              |
|                                                                                 |                     |
|                                                                                 | Cancel Save changes |

5. On resulting bucket Properties page confirm that your new tag is shown as one of the bucket tags.

| linh                                                                                                    | Augertes Pour                                                                                                    | istens Metrics Management Access                                                                                                    | Points                                                                                                    |
|----------------------------------------------------------------------------------------------------|----------------------------------------------------------------------------------------------------|----------------------------------------------------------------------------------------------------|----------------------------------------------------------------------------------------------------|
| Bucket av                                                                                                    | waiwa                                                                                                    |                                                                                                    |                                                                                                    |
| vala organi<br>Jano Japana                                                                                                    | in observed 1                                                                                                    | литеон кака такала (жа).<br>Д алтама и текрология (жа).                                                                                                    | creater data<br>Auto 17, 2021, 55 2723 part 14005                                                                                                    |
|                                                                                                    |                                                                                                    |                                                                                                    |                                                                                                    |
| Bucket Ve<br>Index top 1 a<br>Index - mentle<br>Index                                                                                                    | e <b>sioning</b><br>man offensies, as deares<br>generation: Whatei We                                                                                                    | n de vier de set de ser nécessé Yonan en contents<br>hans als gans a readjourness frantation donn dess                                                                                                    | e vraen na ma ma en anter serg es sen yéner ye<br>na le sona agi se les tel est basean en 🛃                                                                                                    |
| Bucket Ver<br>national in a<br>adm<br>adm<br>backet Seester<br>Stations                                                                                                    | esioning<br>na chinang as isara<br>parasawa Siladai Mi                                                                                                    | e vikolar uljanak iko se eskanaj Vanes viranskog<br>kver sel gipe – voolgren verkensk ingelijken stree faar                                                                                                    | a onan na na mano adore carpo cha of ser y<br>a ferena a pi o far fall exclusionerae ど                                                                                                    |
| Bucket Ver<br>autoristication<br>additional<br>State of Version<br>State of Version<br>State of Version<br>State of Version<br>State of Version<br>State of Version<br>State of Version | estioning<br>man of brokey and wave<br>part of and the first<br>part of and the first<br>set of an exception of the<br>work an exception of the<br>set of an exception of the | e offolder offolder in the set to only formal of equations in<br>the set of a given is nondependent the list of the dependent<br>of the set of the set of the set of the set of the set of the<br>set of the set of the se | automiterate analos bergio estas de la constante de la constante dela constante dela constante |

## Part 3 – Wait for Config Rule re-evaluation

#### Goal

b.

In a typical Config workflow you would whitelist, reconfigure, or delete resources that Config has flagged and then tell Config to re-evaluate the relevant Rules. However, there are complicating factors.

## Part 3A - Find "your" resources in Config again

- 1. Use the Config console to open two browser windows one with Config details for "your" IAM user, and one with the Config details for "your" S3 bucket.
  - Each of those resources started out as non-compliant to one Config rule.
- 2. Wait until the exercise leader says that re-evaluation has been triggered and completed.
- 3. Once you get the go-ahead, refresh each of the resource Config details pages.

## Part 3B - Be prepared for delayed gratification

- In all likelihood one, if not both, of "your" resources remain flagged as non-compliant.
- One reason for this is that Config evaluations operate on snapshots of resource configurations, not from an instantaneous reading of the resource details.
- Another factor that seems to come into play is that Config evaluation results themselves are cached and sometimes you may be looking at results from the previous evaluation.
- The secret for maintaining your sanity with Config is to check back with Config for new results on the <u>day after</u> you make resource configuration changes. What you see after 24 hours is typically a meaningful set of results.

| This rule has been created by control of the service-linked AWS Control of the service of the service of the se | onfig-multlaccountsetup.ar<br>fig rule (SLR) and it's a uniqu<br>'S services that these rules a | nazonaws.com<br>Ie type of managed config rule tha<br>re linked to. Read more about Ser | at supports other AWS services to create A<br>vice-Linked AWS Config Rules. [2] | WS Config rules in your account. You canno   | t edit or delete these        |
|----------------------------------------------------------------------------------------------------|-------------------------------------------------------------------------------------------------|-----------------------------------------------------------------------------------------|---------------------------------------------------------------------------------|----------------------------------------------|-------------------------------|
| rgConfigRule-153-F                                                                                                    | HGH-s3-bucke                                                                                    | et-public-read-pro                                                                      | ohibited-36bizz4n                                                               | _                                            | Actions 🔺                     |
|                                                                                                    |                                                                                                 |                                                                                         |                                                                                 |                                              | Manage remediation            |
| <ul> <li>Rule details</li> </ul>                                                                                                    |                                                                                                 |                                                                                         |                                                                                 |                                              | Re-evaluate<br>Delete results |
| Description<br>[CIT custom rule] Ensure that S3 buckel<br>readable, except those explicitly whiteli<br>Config rule ARN<br>am:aws:config-us-east-1:<br>rule/config-multiaccountsetup.amazon.<br>L2dtyn                                                                                                    | is are not publicly<br>sted.<br>                                                                | Trigger type<br>Periodic: 24 hours<br>Scope of changes<br>Resources                     |                                                                                 | Last successful evaluation                   | Detete Thre                   |
| <ul> <li>Resources in scope</li> </ul>                                                                                                    |                                                                                                 |                                                                                         |                                                                                 | View details                                 | Remediate                     |
| Noncompliant 🔻                                                                                                    |                                                                                                 |                                                                                         |                                                                                 | <                                            | 1 2 > ③                       |
| ID                                                                                                    | Туре                                                                                            | Status                                                                                  | Annotation                                                                      |                                              | Compliance                    |
|                                                                                                    | S3 Bucket                                                                                       | -                                                                                       | Trusted Advisor marks this bucket wit                                           | h status "Yellow" and it is not whitelisted. | A Noncompliant                |
| my-public-web-site-                                                                                                    |                                                                                                 |                                                                                         |                                                                                 |                                              |                               |
| my-public-web-site-<br>my-public-web-site-                                                                                                    | S3 Bucket                                                                                       | -                                                                                       | Trusted Advisor marks this bucket wit                                           | h status "Yellow" and it is not whitelisted. | A Noncompliant                |